## iFIX 與 KEPServerEx 之連接方式

1. 找到「D:\Dynamics」目錄中的「DataServerInstaller.exe」檔案,並雙擊,因為我安裝在D槽所以出現在D槽:

| 檔案(F) 編輯(E) 檢視(∀) 我(         | 的最愛(A) 工具(T) 說明(H)      |          |                  |                    |               |
|------------------------------|-------------------------|----------|------------------|--------------------|---------------|
| ↓上-頁 - → - 回 ◎機構             | 日朝天日日本の日                |          |                  |                    |               |
| 附上(D) 🔁 DADynamics           |                         |          |                  |                    | • @18         |
|                              | 名稱 🗸                    | 大小       | 類型               | 修改日期               |               |
|                              | S cshda.dll             | 89 KB    | 應用程式擴充           | 2003/7/14 上午 12:47 |               |
|                              | CTALIDEL                | 32 KB    | 應用程式             | 2002/1/17 下午 04:00 |               |
| Dynamics                     | CW3215 DLL              | 172 KB   | 應用程式擴充           | 1995/8/28 下午 11:52 |               |
| the dependence of the later  | al data tag             | 1 KB     | TAG 檔案           | 2003/8/14 下午 11:10 |               |
| DataServerInstaller          | 🐺 DataBaseManager       | 649 KB   | 應用程式             | 2003/7/14 上午 03:39 |               |
| 應用程式                         | DataBaseManager.exe     | 1 KB     | MANIFEST 檔案      | 2002/3/28 下午 12:34 |               |
|                              | DatabaseManagerRes.dll  | 200 KB   | 應用程式擴充           | 2003/7/14 上午 03:58 |               |
| ISTO DAY 2003/114 T.T. 03:39 | 💭 DataItem.tlb          | 15 KB    | Type Library     | 2003/7/14 上午 02:42 |               |
| 大小: 24.0 KB                  | S DataServerEditor.dll  | 53 KB    | 應用程式擴充           | 2003/7/14 上午 03:58 |               |
| 17 AL / DEA                  | DataServerEditorRes.dll | 24 KB    | 應用程式擴充           | 2003/7/14 上午 03:58 |               |
| 始生:(一般)                      | DataServerInstaller     | 25 KB    | 應用程式             | 2003/7/14 上午 03:39 |               |
|                              | DataServerInstaller.exe | 1 KB     | MANIFEST 檔案      | 2002/3/28 下午 12:34 |               |
|                              | DataSource th           | 14 KB    | Type Library     | 2003/7/14 上午 02:42 |               |
|                              | DataSourceRes.dll       | 12 KB    | 應用程式擴充           | 2003/7/14 上午 03:58 |               |
|                              | 2 DBADIAG               | 33 KB    | 應用程式             | 2003/7/14 上午 12:41 |               |
|                              | 5 DBASRV                | 57 KB    | 應用程式             | 2003/7/14 上午 12:41 |               |
|                              | 📕 dbbfld                | 16 KB    | 組態設定値            | 2002/3/12 上午 10:18 |               |
|                              | DBBLOAD                 | 133 KB   | 應用程式             | 2003/7/14 上午 12:41 |               |
|                              | E DEESAVE               | 133 KB   | 應用程式             | 2003/7/14 上午 12:41 |               |
|                              | DBCVT                   | 49 KB    | 應用程式             | 2003/7/14 上午 12:41 |               |
|                              | DEDIR TY dll            | 25 KB    | 應用程式擴充           | 2003/7/14 上午 12:47 |               |
|                              | al dbhe.cnt             | 2 KB     | CNT 檔案           | 2000/4/26 下午 03:40 |               |
|                              | ad bhe                  | 618 KB   | 應用程式             | 2000/4/26 下午 03:40 |               |
|                              | ibhe 🖉                  | 40 KB    | 說明檔案             | 2000/4/26 下午 03:40 |               |
|                              | S dbher: dll            | 108 KB   | 應用程式播充           | 2000/4/26 下午 03:40 |               |
|                              | Decint                  | 185 KB   | 應用程式             | 2003/7/14 上午 12:43 |               |
|                              | Adestext.drv            | 1 KB     | 裝置驅動程式           | 2000/4/26 下午 04:29 |               |
|                              | Ddestsr dll             | 45 KB    | 應用程式擴充           | 2003/7/14 上午 12:47 |               |
|                              | a debug                 | 1 KB     | 檔案               | 2005/12/29 下午 06:  |               |
|                              | Default avs             | 2 KB     | AVS 檔案           | 2006/1/3 下午 06:18  |               |
|                              | DEVKT173                | 1.049 KB | UltimateZip File | 2002/1/17 下午 04:00 |               |
|                              | MDDE                    | 109 KE   | 應用程式             | 2003/7/14 上午 12:43 |               |
|                              | divinst                 | 4 KB     | MS-DOS 批次檔案      | 2000/4/26 下午 04:23 |               |
|                              | STORAODBC 411           | 49.KB    | 應用程式構充           | 2003/7/14 上午 12:47 |               |
|                              | THUNK32 DLL             | 61 KB    | 應用程式擴充           | 2003/7/14 上午 12:47 |               |
|                              | TO FORTING T            | 50 ND    | m FR 40 - Y      | 00001117 757 01.00 |               |
| 型 應用程式 大小:240 KB             |                         |          |                  |                    | 240 KB 🛄 我的電腦 |

2. 按下「Add」鍵:

|          |          |            | tton.      |
|----------|----------|------------|------------|
|          |          | Re         | imove.     |
|          |          | <u>₩</u>   | odify      |
|          |          |            |            |
| EDA Serv | HEC:     | 1          |            |
|          | EDA Serv | EDA Server | EDA Server |

3. 填上任意一個「DataServer」的名稱作為代碼,這邊我打「AB1200」,然後 尋找自己的「OPC Server」,如為遠端的電腦必須在「Machine Name」中鍵 入該遠端電腦的名稱。這裡我們選擇「KEPware.KEPServerEx.V4」,然後按 下「OK」按鈕。

| KEPware KEPServerEv Vd | Cancel                 |
|------------------------|------------------------|
|                        | Help                   |
| RD-CWCHANG-NB          |                        |
|                        | KEPware KEPServerEx V4 |

4. 再按下「確定」按鈕:

| Fix32 (Default) |                    |               | ∆dd    |
|-----------------|--------------------|---------------|--------|
|                 |                    |               | Remove |
|                 |                    |               | Modify |
|                 |                    |               |        |
|                 |                    | CORD BUDGE ST | -      |
| OPC Server:     | LEPWAIN EILINADOOR | OF CALIFIC AN | -      |

5. 打開「Intellution iFIX 3.5」:

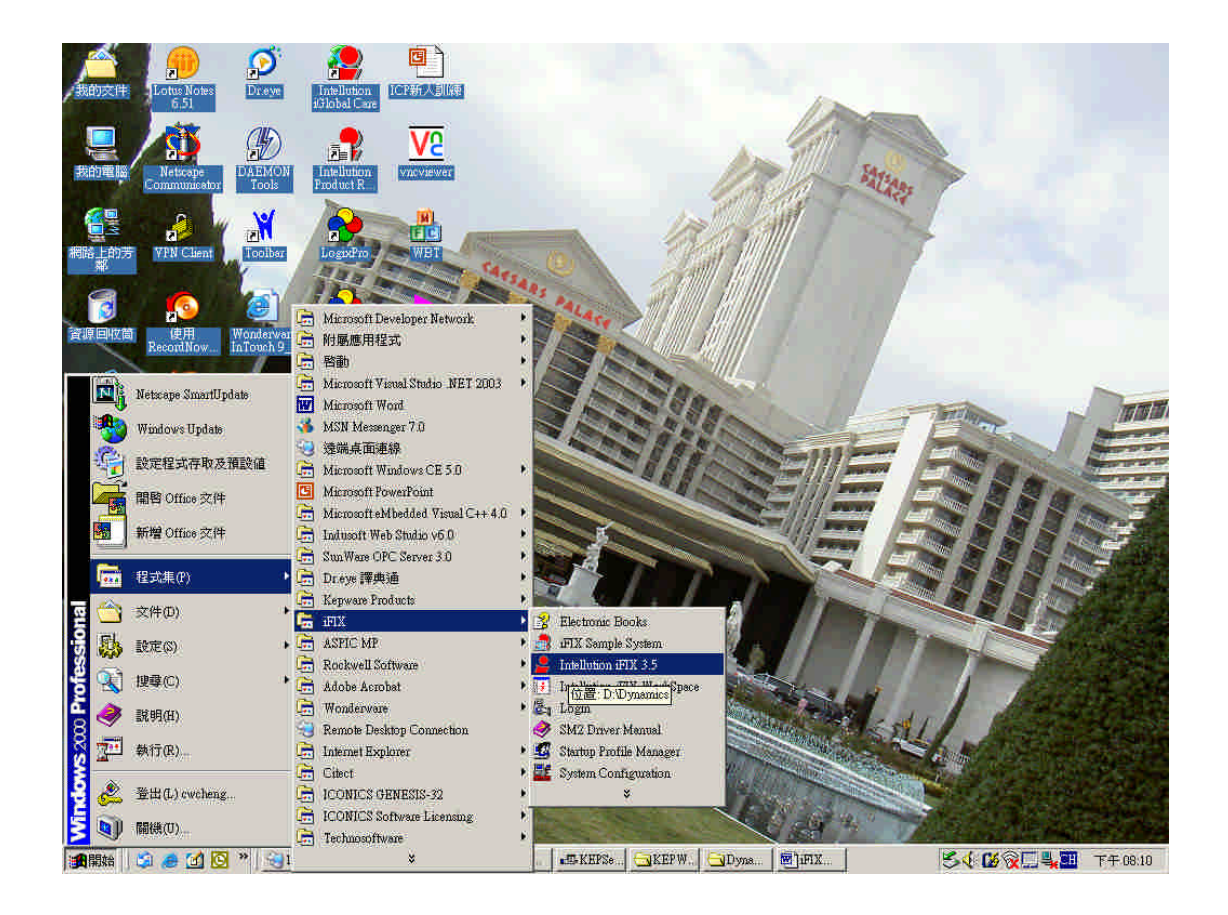

## 6. 按下最上面之「iFIX」圖示:

| iFIX Startup |                                                        |                                                                          | 2    |
|--------------|--------------------------------------------------------|--------------------------------------------------------------------------|------|
| iFIX         | Start iFIX with the<br>Node Name                       | se settings<br>FIX                                                       |      |
|              | SCU File:<br>Description:                              | DADynamics/LOCAL/FIX seu<br>Configuration File for Node FIX              | لترك |
|              | Start the Semple S<br>iFIX will run<br>capabilities of | ystem<br>using a special set of files designed to demonstrate the<br>FFX |      |
| SCU          | Run the System Co<br>Allows you to                     | mfiguration Utility<br>configure the iFIX system.                        |      |
| Desktop Sho  | rtcut<br>Create a desktop s<br>Create a shor           | content<br>teut on your desktop using the settings listed above.         |      |
| 🗖 Don't show | this dialog box a                                      | gain; always start iFIX.                                                 | Exat |

7. 按下 Tool box 之「ABC 1000」:

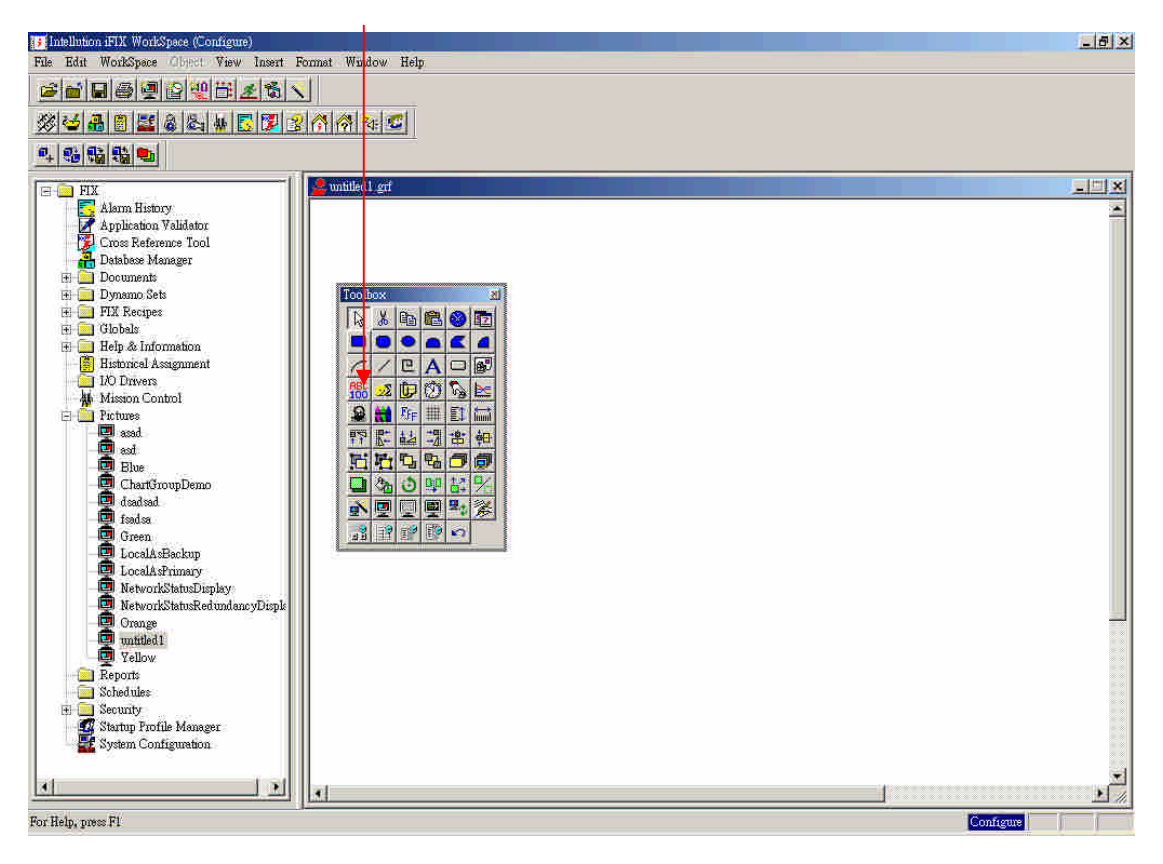

8. 在「Source」部份按下「…」按鈕:

| nata Roteve  | - From Confirmation     |
|--------------|-------------------------|
| Tyme: Mana w | Output Error            |
|              | Use Error Table         |
| Formatting   |                         |
| T Raw Format | Type Alpha-Numeric 💽    |
| Jushfy: Left | Lines: 1 Chars/Lines: 8 |

9. 選擇「Data Servers」頁籤,並如圖示點選要使用的 tag 點,按下「OK」按 鈕來結束:

| * Filter | E |  |   |        |
|----------|---|--|---|--------|
|          | * |  | 1 | Filter |

10. 雙擊一下「Datalink」,並將「Data Entry」區的「Type」改選為「In-Place」, 這是針對 DO 點才需要設的:

| AB1200.Channel1.ab1200.D02 |                     |
|----------------------------|---------------------|
| Data Entry                 | Error Configuration |
| Type: In-Place 💌           | Output Error        |
| Confum                     | Uæ Error Table 💽    |
| Formatting                 |                     |
| T Raw Format               | Type Minnerth 👻     |
| Jushfy: Left               | Whole Digits: 5     |

11. 所有的點都依此方式設定下去。都設定好之後,按下「Ctrl+W」即成為

RunTime 模式:

| 💽 Intellution iFIX WorkSpece (Run)                                                                                                    |          |
|----------------------------------------------------------------------------------------------------|----------|
| File WorkSpace <u>W</u> indow <u>H</u> elp                                                                                                    | - tarket |
| ABLogx git                                                                                                    |          |
|                                                                                                    |          |
|                                                                                                    |          |
|                                                                                                    |          |
| Dit                                                                                                    | 0        |
|                                                                                                    |          |
| DIZ                                                                                                    | 0.       |
| Di3                                                                                                    | 0        |
| Di4                                                                                                    | 0        |
| and the second second se | 24. (1)  |
| D01                                                                                                    | 1 0      |
| D02                                                                                                    | 2 0      |
| 003                                                                                                    | 3 0      |
|                                                                                                    |          |
| D04                                                                                                    | 4 0      |
| Ai1                                                                                                    | 7890.00  |
|                                                                                                    |          |
|                                                                                                    |          |
|                                                                                                    |          |
|                                                                                                    |          |
| •                                                                                                    |          |
| For Help, press Fl                                                                                                    | Rent     |